Authentification Multifacteur Job aid : (Pour accéder la plateforme Coupa, vous devez être administrateur)

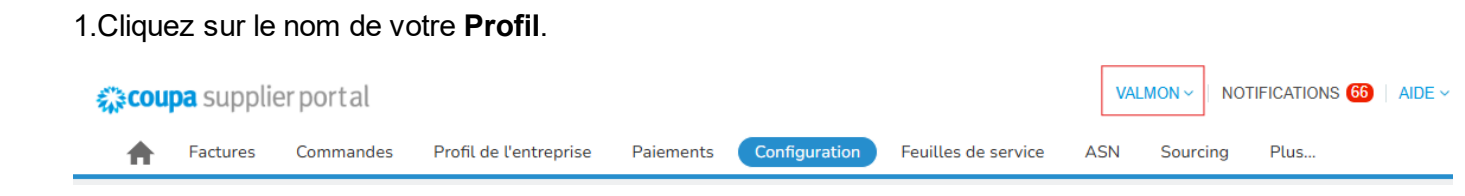

#### 2. Cliquez sur Paramètre du compte

| Coupa supplier portal VALMON ~   NOTIFICATIONS (2)   AIDE ~ |          |           |                        |           |               |                     |                                                     |      |  |
|-------------------------------------------------------------|----------|-----------|------------------------|-----------|---------------|---------------------|-----------------------------------------------------|------|--|
| $\bigcirc$                                                  | Factures | Commandes | Profil de l'entreprise | Paiements | Configuration | Feuilles de service | Paramètres du compte<br>Préférences de notification | Plus |  |
|                                                             |          |           |                        |           |               |                     | Se déconnecter                                      |      |  |

## 3. Cliquez sur Sécurité et authentification multifacteur.

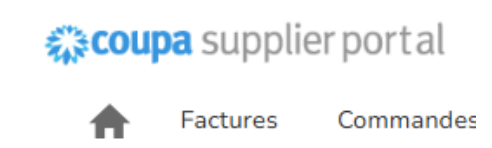

# Mon compte Sécurité

| Paramètres                  | Auth      |
|-----------------------------|-----------|
| Préférences de notification | ○ Désac   |
| Sécurité et                 | Pour le   |
| authentification            | ⊖ Pour l' |
| multifacteur                |           |

4. Nous vous **recommandons de fermer cette fenêtre** et d'utiliser un numéro pour plus de simplicité.

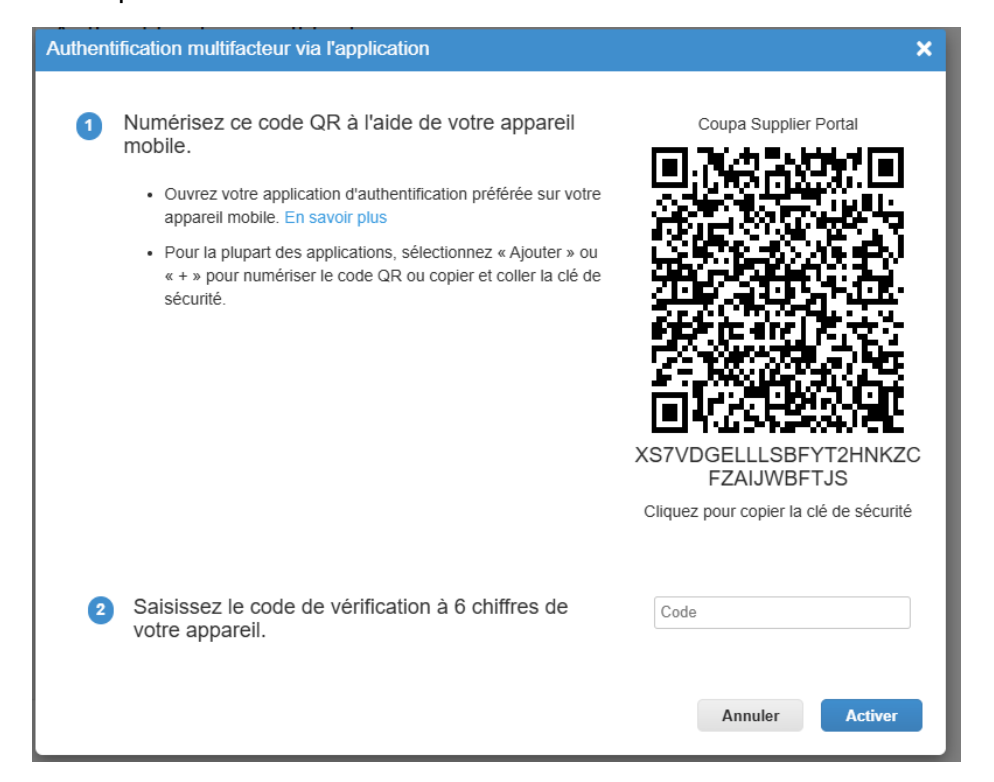

### 5. Cliquez sur Par message texte.

## Authentification multifacteur

- Désactivé
- Pour les modifications de paiement (requis pour changer d'entité juridique ou d'adresse de paiement)
- O Pour l'accès au compte (connexion) et les modifications de paiement

#### Par l'appli d'authentification

Utilisez une app d'authentification disponible dans l'App Store de votre téléphone portable.

#### Par message texte

Utilisez un code envoyé par message texte à votre numéro de téléphone. Par défaut 6.Entrez votre numéro cellulaire pour sécuriser votre compte en conservant le 1.

Cochez la boîte je ne suis pas un robot.

Cliquez sur **envoyer le code**.

| Authe   | ntification multifacteur par SMS                                                                   | ×                                                                             |
|---------|----------------------------------------------------------------------------------------------------|-------------------------------------------------------------------------------|
| 1       | Un code sera envoyé sur votre téléphone sous forme<br>de SMS (des tarifs SMS peuvent s'appliquer). | Numéro de téléphone<br>• +1                                                   |
| 2       | Confirmer le Recaptcha                                                                             | s pas un robot<br>reCAPTCHA<br>Confidentialité - Modalités<br>Envoyer le code |
| 3       | Entrez le code de vérification à 6 chiffres envoyé à<br>votre téléphone.                           |                                                                               |
| L       |                                                                                                    | Annuler Activer                                                               |
| 7. Entr | ez votre code de 6 chiffres dans la case :                                                         |                                                                               |
| 3       | Entrez le code de vérification à 6 chiffres envoyé à<br>votre téléphone.                           |                                                                               |
|         |                                                                                                    | Annuler Activer                                                               |

N'imprimez pas les codes de récupération, le fichier ne sort pas bien.

Cliquez sur télécharger et, à partir cette étape vous pouvez les ajouter à vos dossiers ou les imprimer.

Passez à l'entité juridique si cela n'est pas complété.